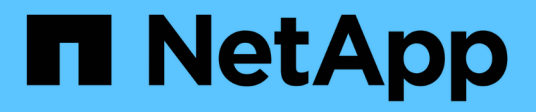

## Met le contrôleur sous et hors tension

StorageGRID 11.7

NetApp April 12, 2024

This PDF was generated from https://docs.netapp.com/fr-fr/storagegrid-117/sg6000/shutting-down-sg6000-cn-controller.html on April 12, 2024. Always check docs.netapp.com for the latest.

## Sommaire

| Met le contrôleur sous et hors tension                                     | 1 |
|----------------------------------------------------------------------------|---|
| Arrêtez le contrôleur SG6000-CN                                            | 1 |
| Mettez le contrôleur SG6000-CN sous tension et vérifiez son fonctionnement | 3 |

## Met le contrôleur sous et hors tension

### Arrêtez le contrôleur SG6000-CN

Arrêtez le contrôleur SG6000-CN pour effectuer la maintenance du matériel.

#### Avant de commencer

• Vous avez installé physiquement le contrôleur SG6000-CN nécessitant une maintenance dans le centre de données. Voir "Localiser le contrôleur dans le data Center".

#### Description de la tâche

Pour éviter les interruptions de service, vérifiez que tous les autres nœuds de stockage sont connectés à la grille avant d'arrêter le contrôleur ou d'arrêter le contrôleur durant une fenêtre de maintenance planifiée en cas d'interruption de service. Voir les informations sur "contrôle de l'état de connexion du nœud".

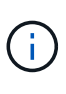

Si vous avez déjà utilisé une règle ILM pour créer une seule copie d'un objet, vous devez arrêter le contrôleur durant la fenêtre de maintenance planifiée. Sinon, vous risquez de perdre temporairement l'accès à ces objets au cours de cette procédure. + Voir les informations sur la gestion des objets avec la gestion du cycle de vie des informations.

#### Étapes

1. Arrêtez le contrôleur SG6000-CN.

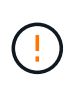

Vous devez effectuer un arrêt contrôlé de l'appliance en entrant les commandes indiquées ci-dessous. Il est recommandé d'effectuer un arrêt contrôlé lorsque cela est possible pour éviter les alertes inutiles, vérifier que les journaux complets sont disponibles et éviter toute interruption de service.

- a. Si vous n'avez pas encore ouvert de session sur le nœud grid, connectez-vous à l'aide de PuTTY ou d'un autre client ssh :
  - i. Saisissez la commande suivante : ssh admin@grid\_node\_IP
  - ii. Entrez le mot de passe indiqué dans le Passwords.txt fichier.
  - iii. Entrez la commande suivante pour passer à la racine : su -
  - iV. Entrez le mot de passe indiqué dans le Passwords.txt fichier.

Lorsque vous êtes connecté en tant que root, l'invite passe de \$ à #.

b. Arrêtez le contrôleur SG6000-CN :
shutdown -h now

Cette commande peut prendre jusqu'à 10 minutes.

- 2. Utilisez l'une des méthodes suivantes pour vérifier que le contrôleur SG6000-CN est hors tension :
  - Observer la LED bleue d'alimentation à l'avant du contrôleur et vérifier qu'elle est éteinte.

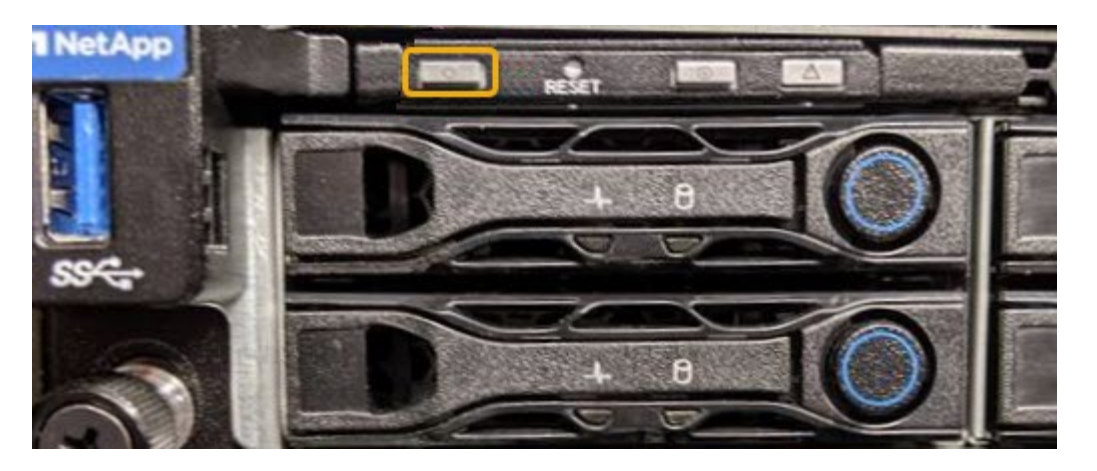

 Observez les LED vertes des deux blocs d'alimentation à l'arrière du contrôleur et vérifiez qu'ils clignotent à une fréquence régulière (environ un clignotement par seconde).

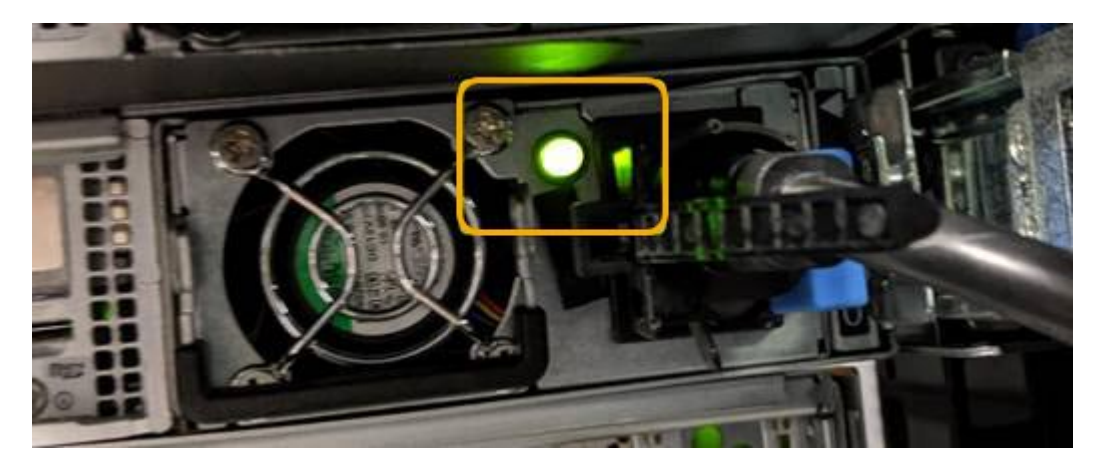

- Utilisez l'interface du contrôleur BMC :
  - i. Accéder à l'interface du contrôleur BMC.

#### "Accéder à l'interface BMC"

- ii. Sélectionnez Power Control.
- iii. Vérifiez que les actions d'alimentation indiquent que l'hôte est actuellement éteint.

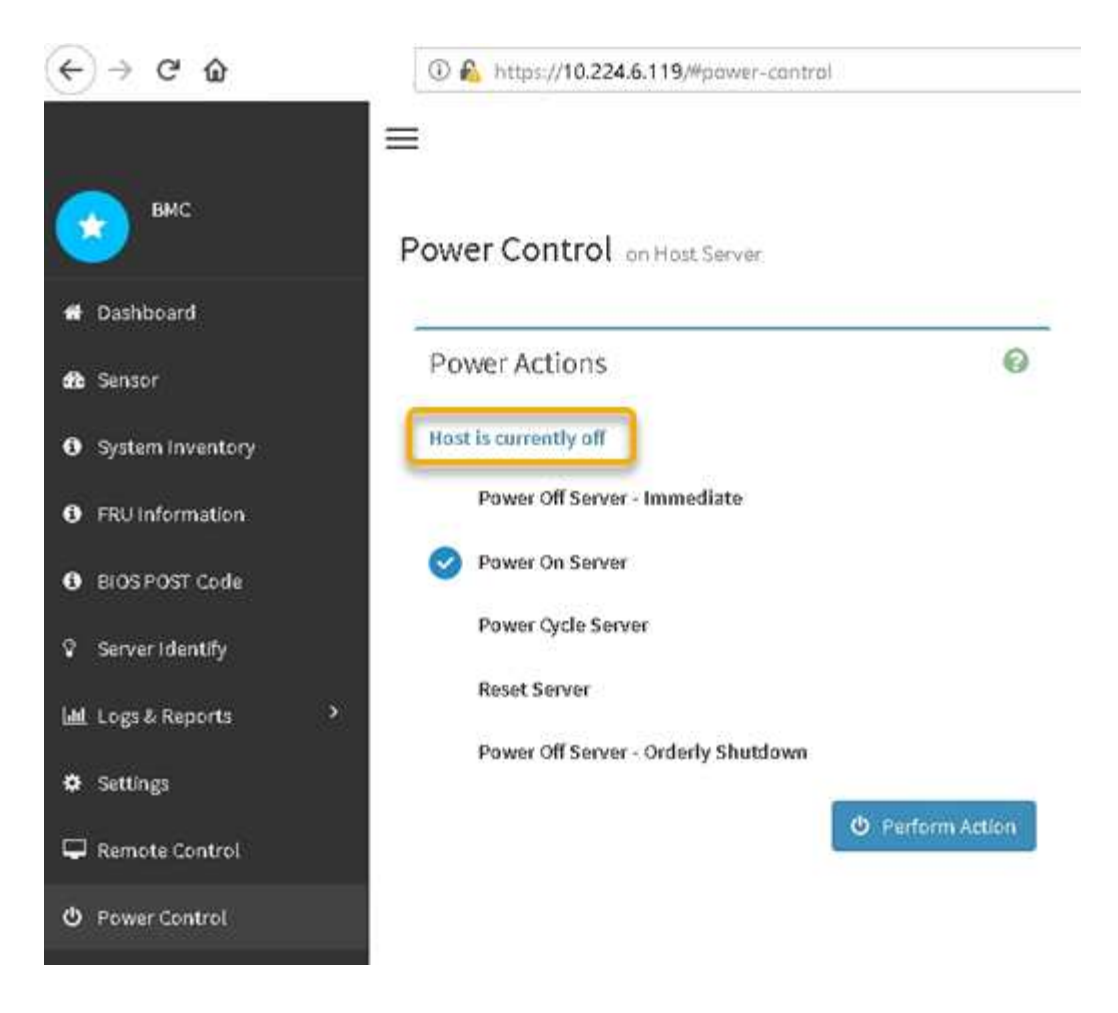

#### Informations associées

"Retirez le contrôleur SG6000-CN de l'armoire ou du rack"

# Mettez le contrôleur SG6000-CN sous tension et vérifiez son fonctionnement

Mettez le contrôleur sous tension après la fin de la maintenance.

#### Avant de commencer

 Vous avez installé le contrôleur dans une armoire ou un rack et connecté les câbles de données et d'alimentation.

"Réinstallez le contrôleur SG6000-CN dans l'armoire ou le rack"

· Vous avez physiquement situé le contrôleur dans le data Center.

"Localiser le contrôleur dans le data Center"

#### Étapes

- 1. Mettez le contrôleur SG6000-CN sous tension et surveillez les voyants du contrôleur et les codes de démarrage à l'aide de l'une des méthodes suivantes :
  - Appuyer sur le bouton de mise sous tension situé à l'avant du contrôleur.

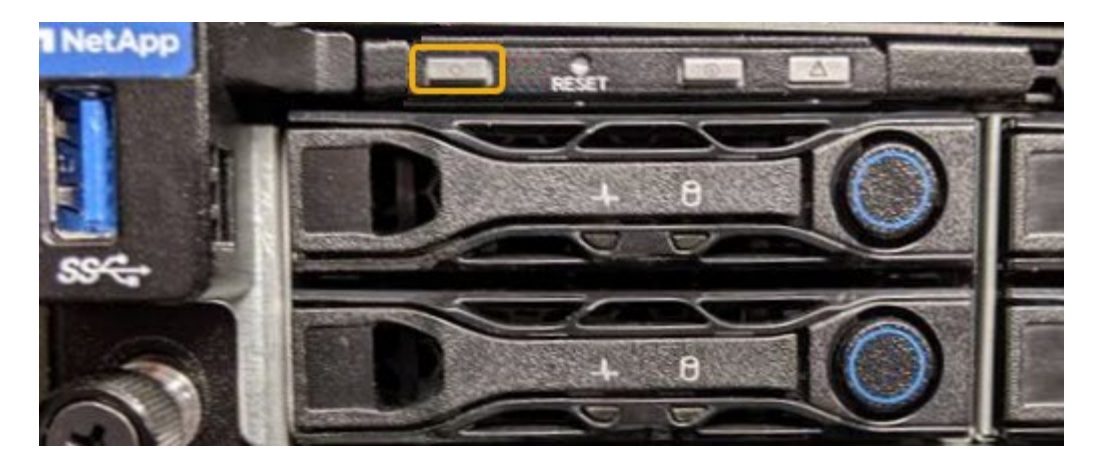

- Utilisez l'interface du contrôleur BMC :
  - i. Accéder à l'interface du contrôleur BMC.

"Accéder à l'interface BMC"

- ii. Sélectionnez **Power Control**.
- iii. Sélectionnez Power On Server, puis Perform action.

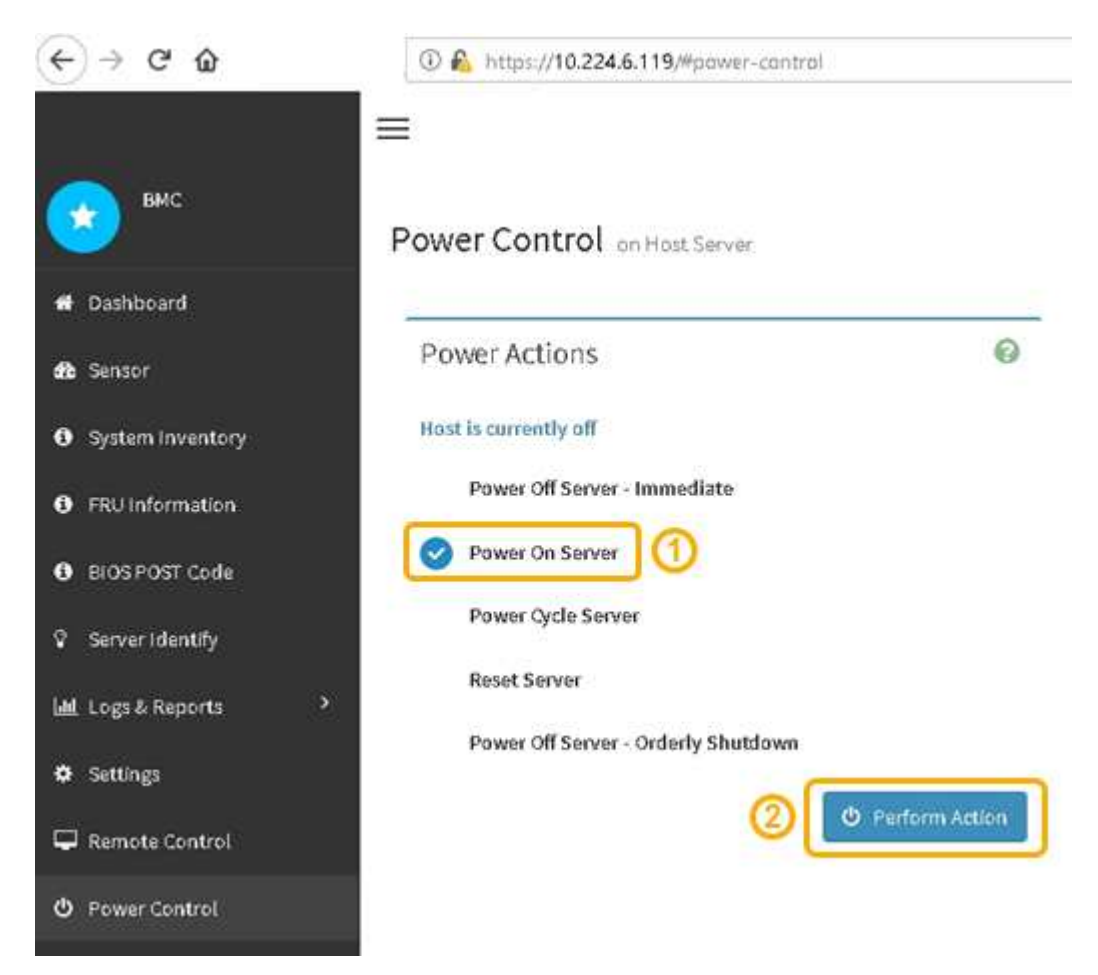

Utilisez l'interface BMC pour surveiller l'état de démarrage.

2. Vérifiez que le contrôleur de l'appliance s'affiche dans Grid Manager et sans alertes.

L'affichage du contrôleur dans Grid Manager peut prendre jusqu'à 20 minutes.

- 3. Vérifier que le nouveau contrôleur SG6000-CN est entièrement opérationnel :
  - a. Connectez-vous au nœud de la grille à l'aide de PuTTY ou d'un autre client ssh :
    - i. Saisissez la commande suivante : ssh admin@grid\_node\_IP
    - ii. Entrez le mot de passe indiqué dans le Passwords.txt fichier.
    - iii. Entrez la commande suivante pour passer à la racine : su -
    - iV. Entrez le mot de passe indiqué dans le Passwords.txt fichier.

Lorsque vous êtes connecté en tant que root, l'invite passe de \$ à #.

b. Entrez la commande suivante et vérifiez qu'elle renvoie la sortie attendue : cat /sys/class/fc host/\*/port state

Sortie attendue :

Online Online Online Online

Si le résultat attendu n'est pas renvoyé, contactez le support technique.

c. Entrez la commande suivante et vérifiez qu'elle renvoie la sortie attendue : cat /sys/class/fc\_host/\*/speed

Sortie attendue :

Gbit
Gbit
Gbit
Gbit

- + Si le résultat attendu n'est pas renvoyé, contactez le support technique.
- a. Dans la page nœuds de Grid Manager, assurez-vous que le nœud d'appliance est connecté à la grille et qu'il n'y a aucune alerte.

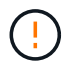

Ne mettez pas un autre nœud d'appliance hors ligne sauf si cette appliance présente une icône verte.

4. Facultatif : installez le cadre avant, si l'un d'eux a été retiré.

#### Informations associées

"Afficher les indicateurs d'état"

#### Informations sur le copyright

Copyright © 2024 NetApp, Inc. Tous droits réservés. Imprimé aux États-Unis. Aucune partie de ce document protégé par copyright ne peut être reproduite sous quelque forme que ce soit ou selon quelque méthode que ce soit (graphique, électronique ou mécanique, notamment par photocopie, enregistrement ou stockage dans un système de récupération électronique) sans l'autorisation écrite préalable du détenteur du droit de copyright.

Les logiciels dérivés des éléments NetApp protégés par copyright sont soumis à la licence et à l'avis de nonresponsabilité suivants :

CE LOGICIEL EST FOURNI PAR NETAPP « EN L'ÉTAT » ET SANS GARANTIES EXPRESSES OU TACITES, Y COMPRIS LES GARANTIES TACITES DE QUALITÉ MARCHANDE ET D'ADÉQUATION À UN USAGE PARTICULIER, QUI SONT EXCLUES PAR LES PRÉSENTES. EN AUCUN CAS NETAPP NE SERA TENU POUR RESPONSABLE DE DOMMAGES DIRECTS, INDIRECTS, ACCESSOIRES, PARTICULIERS OU EXEMPLAIRES (Y COMPRIS L'ACHAT DE BIENS ET DE SERVICES DE SUBSTITUTION, LA PERTE DE JOUISSANCE, DE DONNÉES OU DE PROFITS, OU L'INTERRUPTION D'ACTIVITÉ), QUELLES QU'EN SOIENT LA CAUSE ET LA DOCTRINE DE RESPONSABILITÉ, QU'IL S'AGISSE DE RESPONSABILITÉ CONTRACTUELLE, STRICTE OU DÉLICTUELLE (Y COMPRIS LA NÉGLIGENCE OU AUTRE) DÉCOULANT DE L'UTILISATION DE CE LOGICIEL, MÊME SI LA SOCIÉTÉ A ÉTÉ INFORMÉE DE LA POSSIBILITÉ DE TELS DOMMAGES.

NetApp se réserve le droit de modifier les produits décrits dans le présent document à tout moment et sans préavis. NetApp décline toute responsabilité découlant de l'utilisation des produits décrits dans le présent document, sauf accord explicite écrit de NetApp. L'utilisation ou l'achat de ce produit ne concède pas de licence dans le cadre de droits de brevet, de droits de marque commerciale ou de tout autre droit de propriété intellectuelle de NetApp.

Le produit décrit dans ce manuel peut être protégé par un ou plusieurs brevets américains, étrangers ou par une demande en attente.

LÉGENDE DE RESTRICTION DES DROITS : L'utilisation, la duplication ou la divulgation par le gouvernement sont sujettes aux restrictions énoncées dans le sous-paragraphe (b)(3) de la clause Rights in Technical Data-Noncommercial Items du DFARS 252.227-7013 (février 2014) et du FAR 52.227-19 (décembre 2007).

Les données contenues dans les présentes se rapportent à un produit et/ou service commercial (tel que défini par la clause FAR 2.101). Il s'agit de données propriétaires de NetApp, Inc. Toutes les données techniques et tous les logiciels fournis par NetApp en vertu du présent Accord sont à caractère commercial et ont été exclusivement développés à l'aide de fonds privés. Le gouvernement des États-Unis dispose d'une licence limitée irrévocable, non exclusive, non cessible, non transférable et mondiale. Cette licence lui permet d'utiliser uniquement les données relatives au contrat du gouvernement des États-Unis d'après lequel les données lui ont été fournies ou celles qui sont nécessaires à son exécution. Sauf dispositions contraires énoncées dans les présentes, l'utilisation, la divulgation, la reproduction, la modification, l'exécution, l'affichage des données sont interdits sans avoir obtenu le consentement écrit préalable de NetApp, Inc. Les droits de licences du Département de la Défense du gouvernement des États-Unis se limitent aux droits identifiés par la clause 252.227-7015(b) du DFARS (février 2014).

#### Informations sur les marques commerciales

NETAPP, le logo NETAPP et les marques citées sur le site http://www.netapp.com/TM sont des marques déposées ou des marques commerciales de NetApp, Inc. Les autres noms de marques et de produits sont des marques commerciales de leurs propriétaires respectifs.